## **Deleting EPC Elements**

Existing elements may also be deleted from the work surface with the help of the context menu.

|                                         | Options                                                                              | Open the<br>context<br>menu by                                                                                                    |
|-----------------------------------------|--------------------------------------------------------------------------------------|----------------------------------------------------------------------------------------------------|
|                                         | Create Successor                                                                     | clicking<br>directly                                                                                                    |
| Che Che Che Che Che Che Che Che Che Che | ✓ Create Predecessor ►                                                               | element.<br>The                                                                                                    |
| Fur                                     | Put to Front                                                                         | option De<br>lete                                                                                                    |
|                                         | Put to Background                                                                    | appears.                                                                                                    |
|                                         | 伫 Copy                                                                               |                                                                                                    |
|                                         | Cross Reference                                                                      |                                                                                                    |
|                                         | 🖻 Delete 🕞                                                                           |                                                                                                    |
|                                         |                                                                                      | <br>                                                                                                    |
| You delete the     search.              | e element and its content. eleted and are still available by using the DELETE CANCEL | selecting<br>this<br>option a<br>security<br>prompt<br>appears.<br>Confirm<br>with <b>Dele</b><br><b>te</b> to<br>erase the<br>element<br>from<br>your<br>database.<br>If the<br>element<br>was<br>linked to<br>any other<br>spots,<br>then only<br>the<br>current<br>element<br>will be<br>deleted<br>from<br>your<br>work<br>area.<br>The<br>linked<br>elements<br>remains<br>intact. |

## **Related Pages:**

- Creating New EPC
   Elements

- Copying EPC ElementsModeling Conventions

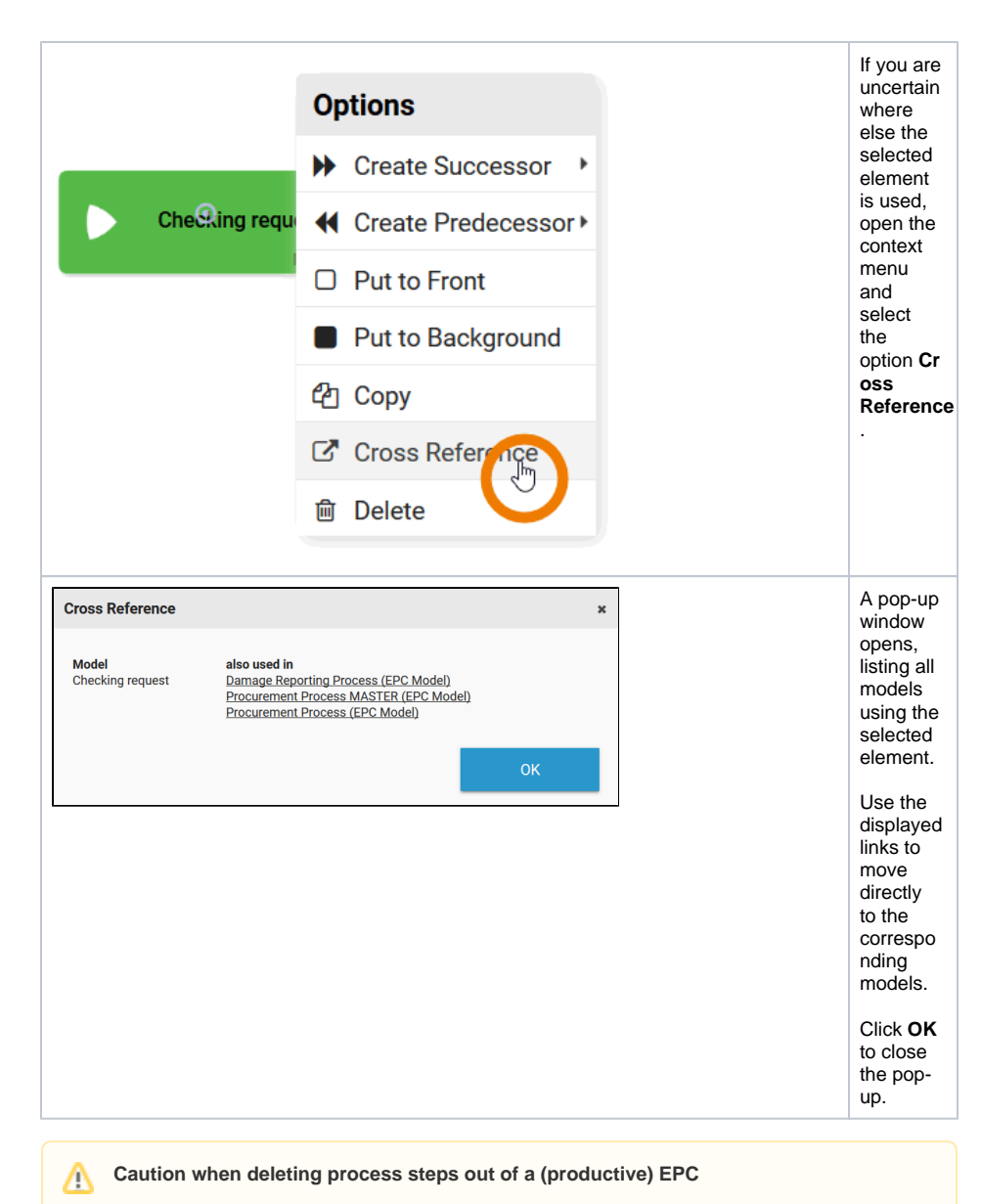

- Instances, which are situated in this process step can not be opened again after deletion. When trying to open an affected instance an error message will be displayed in the overview. The message contains name and ID of the deleted process step.
- Every function has its own ID in the database. A new function with the same name cannot therefore replace a deleted function.